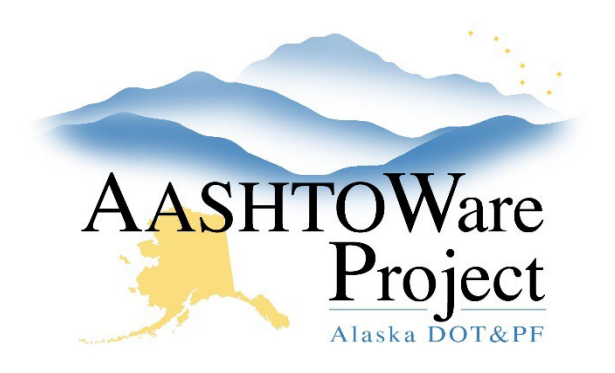

QUICK REFERENCE GUIDE:

# **Entering Test Results**

#### **Background:**

After a sample has been received at the lab unit (only for the Regional and Consultant Labs) or automatically received (all other labs), the tests will have a status of "10 – Test in Queue," which means you can enter test results in the test's agency view.

You must be assigned as a Lab Tester for the Lab where the sample was sent and have appropriate Testing Qualification(s) to perform this task.

- Labs Maintaining Testers QRG
- Check tester qualifications here: <u>https://dot.alaska.gov/stwddes/desmaterials/waqtc/</u>

#### Roles:

Materials Technician, Materials Lab Supervisor, Materials Lab Technician, Construction Project Engineer, Materials Rover, Material Lab Admin.

\*Most Construction & Material roles can view test results

#### Navigation:

Materials Worksheets > Enter Test Results >

- 1. On the Enter Test Results page, in the Tests collapsible, use the Sample ID, Field Number, and Test Description to locate the test you are performing.
- 2. On the desired test, click the blue **Row Actions menu** on the right, click on **Views**, and click the name of the test's Agency View. In most cases, the name of the agency view is the test method's AASHTO or ATM number and name.

- 3. On the Agency View Summary page, enter the test results. Note: **Save** your data often to reduce the chance of it timing out and losing data.
- 4. If you need to attach the result(s), photo(s), or back up information, return to the **Enter Test Results** queue and find the desired test again.
  - a. Click the Row Actions Menu and click the paperclip
  - b. Click Select File... button and click the appropriate file and click Open. Populate the Description field if helpful. Click Save. Repeat for as many attachments as needed.
  - c. Click the **Previous** button to return to Enter Test Results.
- 5. When all results have been entered, attachments added and the test is ready for review, return to the Enter Test Results queue and find the desired test again. Click in the **Checkbox** on the left side of the row and click the **Mark Tests Complete** button at the bottom of the page. The test status will change to "40 – Test Complete", be removed from the Enter Test Results queue and be added to the Review Tests queue.

### Next Steps:

Sample Records – Reviewing Tests QRG

If you need further assistance, please contact your Module Admin Updated February 2025

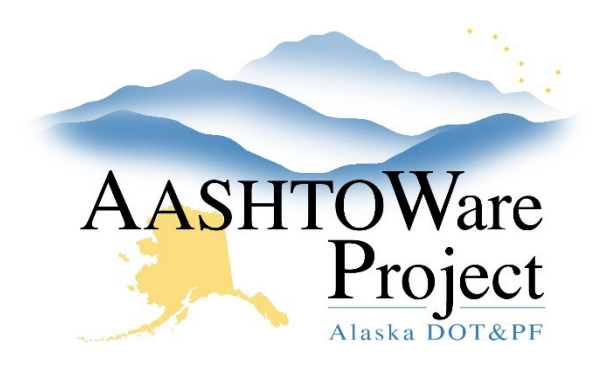

QUICK REFERENCE GUIDE:

## **Entering Test Results**

#### Below is the Enter Test Results page:

| Ent    | er Test Results                                                                                                    |                                       |             |                                      |               |                             |                                              |                    |          |                  |                     |                            |                                                                                                    |  |
|--------|----------------------------------------------------------------------------------------------------|---------------------------------------|-------------|--------------------------------------|---------------|-----------------------------|----------------------------------------------|--------------------|----------|------------------|---------------------|----------------------------|----------------------------------------------------------------------------------------------------|--|
| ~      | Sample Record Tests                                                                                                    |                                       |             |                                      |               |                             |                                              |                    |          |                  |                     | Save                       | - ?                                                                                                    |  |
| ~      | Retests                                                                                                    |                                       |             |                                      |               |                             |                                              |                    |          |                  |                     |                            |                                                                                                    |  |
| Q      | Q     Type search criteria or press Enter     Image: Constraint of the search or prime in the search or prime in the search o |                                       |             |                                      |               |                             | Retests and Requeue'd tests will appear here |                    |          |                  |                     |                            | stion 0 changed                                                                                                    |  |
|        | Sample ID *                                                                                                    | Field Number                          | Reg Lab Num | Test Description                     | Test Number * | 🖋 Planned Test Start Date 🔻 | Test Start Date                              | Test Status        | Priority | Due Date         | Material Code       | Material Name              | Sampler I                                                                                                    |  |
| 0      | jselmes20220310015213                                                                                                    |                                       |             | Temp / Slump / Unit Weight / Air Con | 1             | 1                           |                                              | 21 - Retest        |          |                  | 501-2.02            | Concrete for Structures (m | The second second secon |  |
| 0      | sfyork20220425104124                                                                                                    | MD2022A-0339                          |             | Temp / Slump / Unit Weight / Air Con | 1             | 1                           | 04/25/2022                                   | 21 - Retest        |          |                  | 550-2.02            | Commercial Concrete (mix   | -                                                                                                    |  |
| •<br>Q | <ul> <li>Tests</li> <li>Tests</li> <li>Cab Unit</li> <li>Row</li> <li>Advanced showing 10 of 106</li> <li>Regin typing to search or pr</li> <li>Menu</li> </ul>                                                                                                    |                                       |             |                                      |               |                             |                                              |                    |          |                  |                     |                            |                                                                                                    |  |
|        | Sample ID *                                                                                                    | Field Number                          | Reg Lab Num | Test Description                     | Test Number * | Planned Test Start Date •   | Test Start Date                              | Test Status        | Priority | Due Date         | Material Code       | Material Name              | Sampler I                                                                                                    |  |
| 0      | cmdeskins20220309035558                                                                                                    | CNT01-BC-                             | 45622       | % of Fracture in Coarse Aggregate    | 1.            | 0                           | 06/06/2022                                   | 10 - Test in Queue |          |                  | 703-2.03-BC         | Aggregate for Base Course  | -                                                                                                    |  |
|        | jselmes20220309043853                                                                                                    |                                       |             | % of Fracture in Coarse Aggregate    | 2             | 0                           | 06/09/2022                                   | 10 - Test in Queue |          |                  | 703-2.03-BC         | Aggregate for Base Course  | -                                                                                                    |  |
|        | jselmes20220309043853                                                                                                    |                                       |             | % of Flat and Elongated Particles in | 1             | 0                           | 05/16/2022                                   | 10 - Test in Queue |          |                  | 703-2-03-BC         | Aggregate for Base Course  | -                                                                                                    |  |
| 0      | jselmes20220309043853-1                                                                                                    |                                       |             | Sieve Analysis of Fine and Coarse A  | 1             | 0                           |                                              | 10 - Test in Queue |          | Attachments      | S 🖉 📾 S 🖉           | F                          | -                                                                                                    |  |
| 0      | jselmes20220309043853-1                                                                                                    | lest Com                              | plete       | % of Fracture in Coarse Aggregate    | 1             | o                           | 04/01/2022                                   | 10 - Test in Queue |          | / tetacimiteries | Tasks               | ,                          | -                                                                                                    |  |
|        | Jseimes20220309043853-2 by ch                                                                                                    | necking the                           | 9           | % of Flat and Elongated Particles in | 1.            | 0                           |                                              | 10 - Test in Queue |          |                  | Views               |                            | -                                                                                                    |  |
|        | jselmes20220309043853-3 box (                                                                                                    | on the left                           | and         | Sieve Analysis of Fine and Coarse A  | 1             | 0                           |                                              | 10 - Test in Queue |          |                  | Pafaranaa Enacifia  | ations                     | -                                                                                                    |  |
|        | jselmes202203090438550 clicki                                                                                                    | mes202203090438599 clicking Mark Test |             | % of Flat and Elongated Particles in | 1.            | 0                           |                                              | 10 - Test in Queue |          |                  | ATM 306 - Elat/Elon | rated                      | -                                                                                                    |  |
|        | jselmer 2023 509043853-4 Com                                                                                                    | plete                                 |             | Sieve Analysis of Fine and Coarse A  | 1             | 0                           |                                              | 10 - Test in Queue |          | rigency tien     | Open                | 9                          | -                                                                                                    |  |
| *      | jselmes20220309043853-4                                                                                                    |                                       |             | % of Fracture in Coarse Aggregate    | 1.            | 0                           |                                              | 10 - Test in Queue |          |                  | Testers             |                            | -                                                                                                    |  |
|        | Mark Tests Complete                                                                                                    |                                       |             |                                      |               |                             |                                              |                    |          |                  |                     |                            |                                                                                                    |  |

If you need further assistance, please contact your Module Admin Updated February 2025